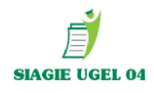

2020

# GUÍA PARA CIERRE DE AÑO ESCOLAR 2019 Y MATRÍCULAS 2020

218

# **UGEL 04**

# **CIERRE DE AÑO ESCOLAR 2020**

El Cierre de la fase regular y fase de recuperación, así como el cierre de año es OBLIGATORIO para proceder a la aprobación de las nóminas oficiales 2020.

#### PASO 1: APROBAR LAS TODAS LAS ACTAS FINALES DEL AÑO 2019

Evaluación/ Acta consolidada de Evaluación/ Generación y envio de Actas.

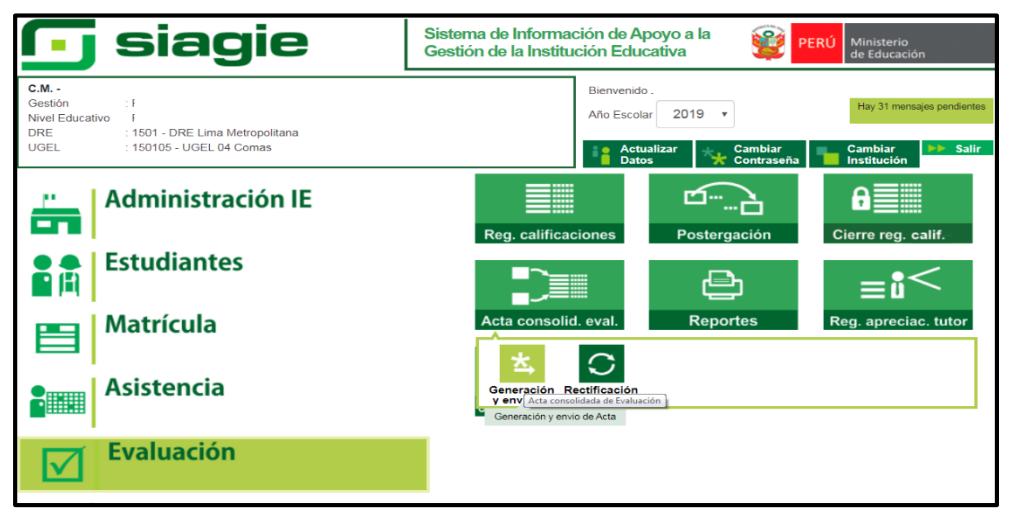

| Acta Cons            | olidada de Evaluación                  | > Generación y Enví                      | o de Acta 🛛 🔫 🗛    | SELECCIONAR GRADO Y                    |
|----------------------|----------------------------------------|------------------------------------------|--------------------|----------------------------------------|
| cta Consolidada de E | valuación                              |                                          |                    | SECCION, PROCEDER A<br>GENERAR EL ACTA |
| CURRÍCULO NACIONA    | L 2017                                 |                                          | ,                  | BORRADOR REVISAR Y                     |
| Fase:                |                                        | Formato:                                 |                    | APROBAR LAS ACTAS.                     |
| Fase Regular         |                                        | <ul> <li>Acta Final</li> </ul>           | •                  |                                        |
| Grado :              |                                        |                                          |                    |                                        |
| TERCERO              |                                        | ,                                        |                    |                                        |
| Sección:             |                                        |                                          |                    | TODAS LAS ACTAS                        |
| TERCERO A            |                                        | ,                                        |                    | DEBEN ESTAR                            |
| Fecha de Emisión:    | 06/02/2020                             |                                          |                    | APROBADAS SIN<br>EXCEPCION, CASO       |
| Lat                  | actas consolidadas de evaluación son a | probadas por el/la director/a de la lE m | ediante el SIAGIE. | CONTRARIO NO<br>PERMITIRA CERRAR LA    |
|                      |                                        |                                          | 🗐 Generar Acta     | FASE REGULAR DEL AÑO<br>2019.          |
| Nro. Abr. Formato    | Fecha de creación                      | Fecha de Aprobación                      | Estado Obs. F.O 👌  | <b>C</b>                               |
| 1 Act. Final         | 29/12/2019                             | 03/01/2020                               | Aprobado 🎵         |                                        |

OF. SIAGIE UGEL-04

PAGINA WEB: www.siagieugel04.jimdo.com

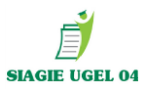

#### PASO 2: CIERRE DE FASE REGULAR 2019

#### Administración IE/ Config. Año Escolar / Fases.

| - slagle                                                                                                    | Gestión de la Institución Educativa                                                                                                    |  |  |  |  |
|----------------------------------------------------------------------------------------------------|----------------------------------------------------------------------------------------------------|--|--|--|--|
| C.M<br>Gestión : I<br>Nivel Educativo I<br>DRE : 1501 - DRE Lima Metropolitana<br>UGEL : 150105 - UGEL 04 Comas | Bienvenido<br>Año Escolar 2019 V<br>Año Escolar 2019 V<br>Actualizar Cambiar Cambiar Institución Salir                                                                                                    |  |  |  |  |
| Administración IE                                                                                               | IE1234       20xx         Image: Config. año escolar       Talleres                                                                                                    |  |  |  |  |
| Estudiantes                                                                                                    |                                                                                                    |  |  |  |  |
| Matrícula                                                                                                    | Año Escolar<br>- Periodo<br>Fases<br>Periodos<br>Cicl Grad y<br>Secciones<br>Secciones<br>Periodo<br>Costos<br>Pariodo<br>Periodo<br>Periodo<br>Periodo<br>Periodo<br>Periodo<br>Periodo<br>Periodo<br>Pariodo<br>Periodo<br>Periodo |  |  |  |  |
| Asistencia                                                                                                    | Padrón de ap. x secc. Envío de mensajes Seguridad                                                                                                    |  |  |  |  |

Dar clic al botón verde de la FASE REGULAR para cerrar fase 2019.

|          | C.M.<br>Gestión :<br>Nivel Educativo<br>DRE/UGEL :1501 - DRE L | .ima Metropolitana/15 | 0105 - UGEL 04 Com | Año Escolar<br>as Usuario: | 2019 • | PERÚ Ministerio<br>de Educación |  |  |
|----------|----------------------------------------------------------------|-----------------------|--------------------|----------------------------|--------|---------------------------------|--|--|
|          | Administración I.E. > Configuración año escolar                |                       |                    |                            |        |                                 |  |  |
| Fases    | Fases REGISTRO DE FASES POR I.E. DARCLIC                       |                       |                    |                            |        |                                 |  |  |
| + Agr    | egar   ि Imprimir 🍾 Salir                                      |                       |                    |                            | _      |                                 |  |  |
| Código   | Descripción                                                    | Fecha Inicio          | Fecha Fin          | Esta lo Permite Asistencia |        | X                               |  |  |
| 01       | Fase Regular                                                   | 01/03/2019            | 28/12/2019         |                            | Si     | ×                               |  |  |
| 02       | Fase de Recuperacion                                           | 01/01/2020            | 29/02/2020         | Cambiar estado             | Si     | X                               |  |  |
| Leyenda- | > 🕕 : Inactivo 🤡 : Activo 🤤 : Ce                               | rrado                 |                    |                            |        |                                 |  |  |

Aparecerá el siguiente recuadro y dar clic en aceptar (CARÁCTER OBLIGATORIO EL CIERRE DE LA FASE REGULAR 2019)

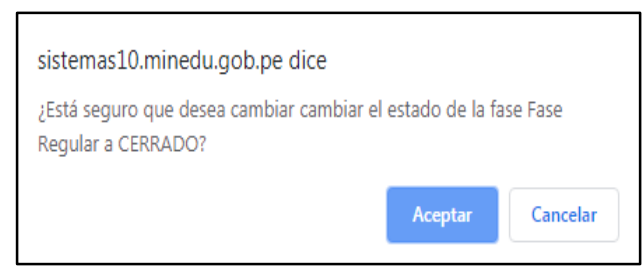

OF. SIAGIE UGEL-04

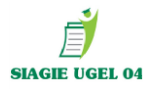

DEBE APARECER EL BOTON AZUL DE CERRADO, SÓLO PARA EL NIVEL PRIMARIA Y SECUNDARIA EN CASO DE TENER ESTUDIANTES QUE REQUIEREN RECUPERACIÓN DEBERA APERTURAR LA FASE DE RECUPERACIÓN.

|                | C.M<br>Gestión : F<br>Nivel Educativo F<br>DRE/UGEL :1501 - DRE | Lima Metropolitana/15 | 0105 - UGEL 04 Coma | 5      | Año Escolar 2019 V<br>Usuario: , | PERÚ Ministerio<br>de Educación                                                                                                    |  |
|----------------|-----------------------------------------------------------------|-----------------------|---------------------|--------|----------------------------------|----------------------------------------------------------------------------------------------------|--|
|                | Administración                                                  | I.E. > Conf           | iguración a         | iño e  | scolar                           | <b>etter and a set a set a</b> |  |
| Fases<br>+ Agr | Fases REGISTRO DE FASES POR I.E. + Agregar Gamma Imprimir Salir |                       |                     |        |                                  |                                                                                                    |  |
| Código         | Descripción                                                     | Fecha Inicio          | Fecha Fin           | Estado | Permite Asistencia               | X                                                                                                    |  |
| 01             | Fase Regular                                                    | 01/03/2019            | 28/12/2019          | 0      | Si                               | X                                                                                                    |  |
| 02             | Fase de Recuperacion                                            | 01/01/2020            | 29/02/2020          | J      | Si                               | X                                                                                                    |  |
|                |                                                                 |                       |                     |        |                                  |                                                                                                    |  |
| Leyenda->      | » 🕕 : Inactivo 🤡 : Activo 🥃 : C                                 | errado                |                     |        |                                  |                                                                                                    |  |

#### CLIC EN BOTON ROJO PARA ACTIVAR LA FASE DE RECUPERACIÓN

|          | Administración LE > Configuración año escolar |              |                 |        |                    |    |   |  |
|----------|-----------------------------------------------|--------------|-----------------|--------|--------------------|----|---|--|
|          |                                               |              |                 |        |                    |    |   |  |
| Fases    | s                                             |              |                 |        |                    |    |   |  |
|          |                                               | REGISTRO     | DE FASES POR I. | E.     |                    |    |   |  |
| + Agr    | regar 🖶 Imprimir 🍾 Salir                      |              |                 |        |                    |    |   |  |
| Código   | Descripción                                   | Fecha Inicio | Fecha Fin       | Estado | Permite Asistencia |    | X |  |
| 01       | Fase Regular                                  | 01/03/2019   | 28/12/2019      | -      |                    | Si | X |  |
| 02       | Fase de Recuperacion                          | 01/01/2020   | 29/02/2020      | 0      |                    | Si | X |  |
|          |                                               |              |                 |        |                    |    |   |  |
| Leyenda- | .eyenda-> 🕛 : Inactivo 🕏 : Activo 😑 : Cerrado |              |                 |        |                    |    |   |  |

OF. SIAGIE UGEL-04

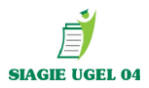

# **PASO 3:** CIERRE DE FASE RECUPERACIÓN 2019

| 🕞 siagie                                                                                                    | Sistema de Información de Apoyo a la Gestión de la Institución Educativa                                                                |
|----------------------------------------------------------------------------------------------------|----------------------------------------------------------------------------------------------------|
| C.M<br>Gestión :<br>Nivel Educativo<br>DRE : 1501 - DRE Lima Metropolitana<br>UGEL : 150105 - UGEL 04 Comas | Bienvenido<br>Año Escolar 2019 V<br>Hay 31 mensajes pendientes<br>Hay 31 mensajes pendientes<br>Cambiar<br>Datos Cambiar<br>Institución |
| Administración IE                                                                                           | Reg. calificaciones Postergación Cierre reg. calif.                                                                                     |
| Estudiantes                                                                                                 |                                                                                                    |
| Matrícula                                                                                                   | Recuperación egy apreciae, cator                                                                                                    |
| Asistencia                                                                                                  | Calif. Anual de Comp. y Área                                                                                                    |
| <b>Evaluación</b>                                                                                           |                                                                                                    |

# **ETAPA I:** Seleccionar el grado con el que se encuentren áreas desaprobadas.

| Nivel Educativo S<br>DRE/UGEL :1        | Secundaria<br>1501 - DRE                                                                                                    | a<br>E Lima Metropolitana/15                                                                                                    | 0104                                                                                                    | Usuario:                                                                                                    |                                                                                                    | ue concación                                                                                                    |
|-----------------------------------------|----------------------------------------------------------------------------------------------------|----------------------------------------------------------------------------------------------------|----------------------------------------------------------------------------------------------------|----------------------------------------------------------------------------------------------------|----------------------------------------------------------------------------------------------------|----------------------------------------------------------------------------------------------------|
| Evaluació                               | n > E                                                                                                    | valuación d                                                                                                    | le Recupe                                                                                                    | eración                                                                                                    |                                                                                                    | 44                                                                                                    |
|                                         |                                                                                                    |                                                                                                    | Evaluació                                                                                                    | ón de Recuperación                                                                                                    |                                                                                                    |                                                                                                    |
| s con área(s) desa                      | aprobada                                                                                                    | (s) Res                                                                                                    | ponsable de Eval                                                                                                    | uación Registro de Ca                                                                                                    | lificativos Procesa                                                                                                    | r Calificativ                                                                                                    |
| Estudiantes o                           | con Áre                                                                                                    | ea(s) Desaproba                                                                                                    | ida(s)                                                                                                    |                                                                                                    |                                                                                                    |                                                                                                    |
| Seleccione                              | v                                                                                                    | Apellidos y Nombre                                                                                                    | s :                                                                                                    | Q Evaluac                                                                                                    | iones Externas 🛛 📇 Imprimir                                                                                                    | 🎝 S                                                                                                    |
| PRIMERO<br>SEGUNDO<br>TERCERO<br>CUARTO |                                                                                                    | Sección                                                                                                    | Número de<br>Área/<br>Talleres<br>desaprobados                                                                                                    | Áreas desaprobadas en la Fase<br>Regular                                                                                                    | Área a Cargo                                                                                                    | Evalua<br>Exte                                                                                                    |
| QUINTO                                  | Para                                                                                                    | mostrar r                                                                                                    | esultado                                                                                                    | s debe selecciona                                                                                                    | r el grado                                                                                                    |                                                                                                    |
|                                         | Nivel Educativo<br>DRE/UGEL :1<br>EVAlUACIÓ<br>Con área(s) desa<br>studiantes (<br>Seleccione<br>PRIMERO<br>SEGUNDO<br>TERCERO<br>CUARTO<br>QUINTO | Nivel Educativo<br>DRE/UGEL :1501 - DRE<br>Valuación > E<br>valuación > E<br>con área(s) desaprobada<br>studiantes con Áre<br>Seleccione<br>PRIMERO<br>SEGUNDO<br>TERCERO<br>CUARTO<br>QUINTO<br>PATA | Nivel Educativo Secundaria<br>DRE/UGEL :1501 - DRE Lima Metropolitana/15<br>Evaluación > Evaluación d<br>con área(s) desaprobada(s)<br>Res<br>Estudiantes con Área(s) Desaproba<br>Seleccione<br>PRIMERO<br>SEGUNDO<br>TERCERO<br>CUARTO<br>QUINTO<br>Para mostrar r | Nivel Educativo Secundaria<br>DRE/UGEL :1501 - DRE Lima Metropolitana/150104<br>Evaluación > Evaluación de Recupe<br>Evaluació<br>con área(s) desaprobada(s)<br>Responsable de Eval<br>Estudiantes con Área(s) Desaprobada(s)<br>Seleccione<br>PRIMERO<br>SEGUNDO<br>TERCERO<br>CUARTO<br>QUINTO<br>PARA mostrar resultado | Nivel Educativo       Secundaria       Usuario:         DRE/UGEL       :1501 - DRE Lima Metropolitana/150104.       Usuario:         Evaluación > Evaluación de Recuperación       Evaluación de Recuperación         con área(s) desaprobada(s)       Responsable de Evaluación       Registro de Ca         cstudiantes con Área(s) Desaprobada(s)       Responsable de Evaluación       Registro de Ca         cstudiantes con Área(s) Desaprobada(s) | Nivel Educativo       Secundaria         DRE/UGEL       :1501 - DRE Lima Metropolitana/150104.       Usuario:         Evaluación de Recuperación         Evaluación de Recuperación         Evaluación de Recuperación         Con área(s) desaprobada(s)         Responsable de Evaluación         Evaluaciones Externas         -Seleccione         PRIMERO       Sección         SEGUNDO       Sección         TERCERO       Sección         CUARTO       Sección         QUINTO       Fara mostrar resultados debe seleccionar el grado |

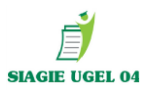

|                                                                                                    | Nivel Educativo<br>DRE/UGEL :1501 - DRE Lima Me | tropolitana/150 | Usuario:                                       | 4 <b>6</b> 2                             | de Educación |                       |  |  |
|----------------------------------------------------------------------------------------------------|-------------------------------------------------|-----------------|------------------------------------------------|------------------------------------------|--------------|-----------------------|--|--|
|                                                                                                    | Evaluación > Evaluación de Recuperación         |                 |                                                |                                          |              |                       |  |  |
| Evaluación de Recuperación                                                                                        |                                                 |                 |                                                |                                          |              |                       |  |  |
| Estudiantes con área(s) desaprobada(s) Responsable de Evaluación Registro de Calificativos Procesar Calificativos |                                                 |                 |                                                |                                          |              |                       |  |  |
| Lista de Estudiantes con Área(s) Desaprobada(s)                                                                   |                                                 |                 |                                                |                                          |              |                       |  |  |
| Grado : QUINTO 🔹 Apellidos y Nombres : 🔍 💁 Evaluaciones Externas 🔓 Imprimir 🚽 Salir                               |                                                 |                 |                                                |                                          |              |                       |  |  |
| Nro                                                                                                    | Apellidos y Nombres                             | Sección         | Número de<br>Área/<br>Talleres<br>desaprobados | Áreas desaprobadas en la Fase<br>Regular | Área a Cargo | Evaluación<br>Externa |  |  |
| 1                                                                                                    | CASTILLO TAVERA, Andres Fernando                | В               | 1                                              | - Matemática                             |              | ۲                     |  |  |
| 2                                                                                                    | MORALES MENDOZA, Alejandra                      | С               | 1                                              | - Matemática                             |              | ۲                     |  |  |
| Primero Anterior 1 Siguiente útumo 1 - 2 de 2 Registros Registros por página 2 v                                  |                                                 |                 |                                                |                                          |              |                       |  |  |

Automáticamente el sistema reconocerá los estudiantes desaprobados y las áreas con las que cuenta a cargo

# ETAPA II: Seleccionar el responsable de evaluación.

|                 | DRE/UGEL :1501 - DRE Lima Metropolitana/150104 -                                      | Usuario: I                                                                                                    |
|-----------------|---------------------------------------------------------------------------------------|----------------------------------------------------------------------------------------------------|
|                 | Evaluación > Evaluación de Recuperació                                                | ón 🛛 🔫 Atri                                                                                                    |
| Selecciona el   | Evaluación de Rec<br>Estudiantes con área(s) desaprobada(s) Responsable de Evaluación | superación<br>Registro de Calificativos Procesar Calificativos                                                                                                 |
| responsable de  | Responsable de Evaluación                                                             |                                                                                                    |
| evaluación de   | Grado : QUINTO v                                                                      | Nalir                                                                                                    |
| acuerdo al área | Nro Areas 1 MATEMÁTICA                                                                | Responsable de Evaluación CONDORI QUISPE, EVARISTO ALEJANDRO                                                                                                   |
| desaprobada y   |                                                                                       | ASCENJO GALVEZ, LUIS ALBERTO<br>BARRA DAMIANI, JULIO ALBERTO<br>BETALLELUZ DONAYRE, TANIA MARÍA                                                                |
| presionamos el  |                                                                                       | BEUZEVILLE HERNANDEZ, ARTURO EDUARDO<br>CARRILLO RAMOS, NORA BETTY<br>CONDORI QUISPE, EVARISTO ALEJANDRO<br>CONDERAS ARALIO DAVID                              |
| botón           |                                                                                       | CORDOVA PONTE, LEA<br>CULLANCO QUIROZ, CARLOS ALBERT<br>DEL VALLE ROSSI, PETER ALEJANDRO                                                                       |
| GRABAR.         |                                                                                       | ESCUDERO VELIZ, YASMIN MAGALI<br>ESPINAL CHAVARRIA, ALVARO RICARDO<br>FERNANDEZ RODRIGUEZ, MARIA ISABEL ALEJANDRA<br>FONSECA ARIAS, IRAIDA SUSANA              |
|                 |                                                                                       | GOYCOCHEA VILLANUEVA, JUNIOR PAOLO<br>JUDGE MASSON, YVETTE FRANCES<br>KARLOVICH VALLADARES, MYRIA LUZ<br>LAZO VIGIL, RICHAD EDGAR<br>MALDONADO QUISPE, NICASIO |

OF. SIAGIE UGEL-04

PAGINA WEB: <u>www.siagieugel04.jimdo.com</u>

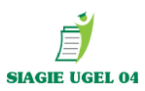

# **ETAPA III**: Registro de Calificativos.

| יי          | Nivel Educativo<br>DRE/UGEL :1501 - DRE Lima | Metropolitana/150104                                | Usuario:                                         | de Educación           |               |
|-------------|----------------------------------------------|-----------------------------------------------------|--------------------------------------------------|------------------------|---------------|
| E           | valuación > Eval                             | uación de Recuperación                              |                                                  | 🔫 Atrá                 |               |
|             |                                              | Evaluación de Recuper                               | ación                                            |                        | Colossionar   |
| Estudiantes | con área(s) desaprobada(s)                   | Responsable de Evaluación                           | Registro de Calificativos                        | Procesar Calificativos | el grado a    |
| Registro d  | le Calificativos                             |                                                     |                                                  |                        | evaluar       |
| Grado :     | Seleccione                                   | Tipo de Evaluación<br>● Recuperación ● Área a Cargo | Registre NP, si el estudiante no se presentó a l | a 🌖 Salir              | calificativos |
| Recuperac   | Seleccione<br>PRIMERO<br>SEGUNDO             |                                                     | evaluación.                                      |                        |               |
|             | TERCERO<br>CUARTO<br>QUINTO                  | strar resultados debe s                             | seleccionar el grado                             |                        |               |

• Seleccionar el tipo de recuperación e ingresar los calificativos obtenidos por el estudiante y **GRABAR**.

| Nivel Educativo Secundaria<br>DRE/UGEL :1501 - DRE Lima Metropolitana/150104 | I             | Usuario:                                                                                           |                      |
|------------------------------------------------------------------------------|---------------|----------------------------------------------------------------------------------------------------|----------------------|
| 📔   Evaluación > Evaluación de Recuperació                                   | n             |                                                                                                    | •                    |
| Evaluación de Recu                                                           | peración      |                                                                                                    |                      |
| Estudiantes con área(s) desaprobada(s) Responsable de Evaluación             |               | Registro de Calificativos                                                                          | Procesar Calificativ |
| Registro de Calificativos                                                    |               |                                                                                                    |                      |
| Grado : QUINTO <b>Tipo de Evaluación</b><br>Recuperación Área a Cargo        | Regi<br>evalu | istre NP, si el estudiante no se presentó a<br>uación.                                             | la 🔰 Sa              |
| Recuperación                                                                 |               |                                                                                                    |                      |
| N° Apellidos y Nombres                                                       | Sexo          | Tipo de Recuperación                                                                               | MATE                 |
| 1 CASTILLO TAVERA, Andres Fernando                                           | М             | Examen de recuperación 🔹                                                                           | 11                   |
| 2 MORALES MENDOZA, Alejandra                                                 | F             | Examen de recuperación 🔹                                                                           | 11                   |
| Primero Anterior 1 Siguiente Útimo 1-2                                       | de 2 Regis    | <ul> <li>Seleccionar<br/>Programa de Recuperación Académic<br/>τ Examen de recuperación</li> </ul> | g na 2 v             |
|                                                                              |               |                                                                                                    |                      |

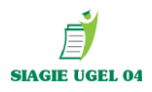

• En caso existan cursos por subsanar, darle clic en áreas a cargo y se activara inmediatamente el curso y año para registrar el tipo de recuperación y calificativos obtenidos y clic en **GRABAR**.

| Nivel Educativo<br>DRE/UGEL :1501 - DRE Lima Metropolitana/150104                                                                                                    | Usuario .                                 |                   |  |  |  |  |  |
|----------------------------------------------------------------------------------------------------|-------------------------------------------|-------------------|--|--|--|--|--|
| Evaluación > Evaluación de Recuperación                                                                                                    |                                           |                   |  |  |  |  |  |
| Evaluación                                                                                                    | n de Recuperación                         |                   |  |  |  |  |  |
| Estudiantes con área(s) desaprobada(s) Responsable de Evalua                                                                                                    | ación Registro de Calificativos Proce     | sar Calificativos |  |  |  |  |  |
| Registro de Calificativos         Grado : QUINTO         Image: Construction in the second second sec |                                           |                   |  |  |  |  |  |
| N° Apellidos y Nombres                                                                                                    | Sexo Tipo de Recuperación Año             | СОМИ              |  |  |  |  |  |
| 1 PRETELL HERRERA, Luis Fabrizio                                                                                                    | MSeleccionar V 2016                       |                   |  |  |  |  |  |
| Primero Anterior 1 Sigulente Útimo                                                                                                    | 1 - 1 de 1 Registros Registros por página | 1 •               |  |  |  |  |  |

# **ETAPA IV:** Registro de Calificativos.

| DRE/UGEL                | :1501 - DRE Lima Metrop   | olitana/150104                    |                    | Usuario:                  |                   |                     |         |
|-------------------------|---------------------------|-----------------------------------|--------------------|---------------------------|-------------------|---------------------|---------|
| Evalua                  | ción > Evaluac            | ión de Recup                      | eración            |                           |                   | ••                  |         |
| 5 - H ( - ( )           |                           | Evaluaci                          | on de Recuperación |                           |                   | 0.10.11             |         |
| Estudiantes con area(s) | ) desaprobada(s)          | Responsable de Eva                | lluacion           | Registro de Calificativos |                   | rocesar Calificativ | GRAD    |
| Procesar calificati     | ivos                      |                                   |                    |                           | Refreso           | ar 🔊 Sa             | PRC     |
|                         | Grado                     | Total de estudiantes<br>evaluados | Seleccione         | Estado                    | Informe           | _                   | CALIFI  |
|                         | PRIMERO                   | 3                                 |                    | Ninguna                   |                   |                     | ESTE PI |
|                         | SEGUNDO                   | 5                                 |                    | Ninguna                   |                   |                     |         |
|                         | TERCERO                   | 13                                |                    | Ninguna                   |                   |                     | PUEDE   |
|                         | CUARTO                    | 10                                |                    | Ninguna                   |                   |                     | MA      |
|                         | QUINTO                    | 2                                 |                    | Ninguna                   |                   |                     |         |
|                         | Fecha Inicial: 02/01/2018 |                                   |                    | Fecha Fir                 | nal: 28/02/2018   |                     | INDEP   |
|                         |                           |                                   | Procesar           |                           | DAR CLI<br>EL GRA | IC EN<br>Do         |         |

DAR CLIC EN EL GRADO PARA PROCESAR CALIFICATIVOS, ESTE PROCESO SE PUEDE HACER DE MANERA INDEPENDIENTE

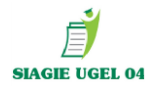

| DRE/UGEL                | :1501 - DRE Lima Metrop   | olitana/150104                    | U                 | Jsuario:                  |                        | ]                                                                                                    |
|-------------------------|---------------------------|-----------------------------------|-------------------|---------------------------|------------------------|----------------------------------------------------------------------------------------------------|
| Evalua                  | ción > Evaluac            | ión de Recupe                     | eración           |                           | de Atrás               | Detaile del Informe                                                                                                    |
|                         |                           | Evaluació                         | n de Recuperación |                           |                        | Proceso : CALCULO DE SITUACION FINAL POR AREA DE RECUPERACION                                                            |
| Estudiantes con área(s) | desaprobada(s)            | Responsable de Eval               | uación F          | Registro de Calificativos | Procesar Calificativos | Fecha procesamiento : martes, 02 de enero de 2018<br>Hora procesamiento : 11:41:21 a.m.<br>Usuario ejecutante : 10299328 |
| Procesar calificati     | VOS                       |                                   |                   | (                         | 🗃 Refrescar 📢 Salir    | Secuencia :<br>Grado => QUINTO<br>Secciones => MATE (2 alumnos)                                                          |
|                         | Grado                     | Total de estudiantes<br>evaluados | Seleccione        | Estado                    | Informe                | Grado => QUINTO<br>                                                                                                    |
|                         | PRIMERO                   | 3                                 |                   | Ninguna                   |                        | Proceso : PROCESO DE PROMOCION Y REPITENCIA RECUPERACION<br>                                                             |
|                         | SEGUNDO                   | 5                                 |                   | Ninguna<br>Ninguna        |                        | Secuencia :<br>Grado => QUINTO                                                                                           |
|                         | CUARTO                    | 10                                |                   | Ninguna                   | ہ ہ                    | Tiempo Transcurrido (hh:mm:ss) : 0:0:0                                                                                   |
|                         | QUINTO                    | 2                                 |                   | Conforme                  | Ver                    | / <b> </b>                                                                                                    |
|                         | Fecha Inicial: 02/01/2018 |                                   |                   | Fecha Fina                | 1: 28/02/2018          | Cerrar                                                                                                    |
|                         |                           | 6                                 | Procesar          |                           |                        |                                                                                                    |

#### ETAPA V: PROCEDA A REMITIR Y APROBAR SUS ACTAS DE RECUPERACIÓN

#### EVALUACIÓN/ REG. CALIFICACIONES/ RECUPERACIÓN

| DRE : 1501 - DRE Lima Metropolitana<br>UGEL : 150104 - | Act                                              | ualizar<br>os Cambiar<br>Contraseña | Cambiar<br>Institución |
|--------------------------------------------------------|--------------------------------------------------|-------------------------------------|------------------------|
| Administración IE                                      | Reg. calificaciones                              | Postergación                        | Cierre reg. calif.     |
| Estudiantes                                            |                                                  | Ð                                   | =ů<                    |
| Matrícula                                              | Acta consolid. eval.                             | Reportes                            | Reg. apreciac. tutor   |
| Asistencia                                             | Generación y envio<br>Generación y envio de Acta | Evaluación                          |                        |
| Evaluación                                             |                                                  |                                     |                        |
| Reportes                                               |                                                  |                                     |                        |

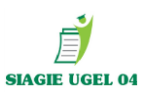

Seleccionar la fase de recuperación y Generar el acta borrador.

| Gestión :I<br>Nivel Educativo I                                                                                                    |                                                                      |                   | Año Escolar                                                                                                    | 013                | de Edu            | ıcación     |
|----------------------------------------------------------------------------------------------------|----------------------------------------------------------------------|-------------------|----------------------------------------------------------------------------------------------------|--------------------|-------------------|-------------|
| Acta Consolidad                                                                                                    | Lima Metropolitana/150105 - 1<br>la de Evaluació                     | n >               | Generación y Env                                                                                                    | ío de Acta         |                   |             |
| Acta Consolidada de Evaluació                                                                                                    | ón ———                                                               |                   |                                                                                                    |                    |                   |             |
| Diseña Cumindan                                                                                                    |                                                                      |                   |                                                                                                    |                    |                   |             |
| CURRÍCULO NACIONAL 2017                                                                                                    |                                                                      |                   |                                                                                                    |                    |                   | •           |
| Fase:                                                                                                    |                                                                      |                   | Formato:                                                                                                    |                    |                   |             |
| Fase de Recuperacion                                                                                                    |                                                                      | •                 | Acta Recuperación                                                                                                    |                    |                   | •           |
| SEGUNDO                                                                                                    |                                                                      | •                 |                                                                                                    |                    |                   |             |
| Fecha de Emisión:                                                                                                    | 26/02/2020                                                           |                   |                                                                                                    |                    |                   |             |
| Las actas cor                                                                                                    | nsolidadas de evaluación s                                           | on aprot          | oadas por el/la director/a de la IE                                                                                                   | mediante el SIAGIE |                   |             |
|                                                                                                    |                                                                      |                   |                                                                                                    |                    | 🔳 Generar A       | cta         |
|                                                                                                    |                                                                      |                   |                                                                                                    |                    |                   |             |
| Nro. Abr. Formato                                                                                                    | Fecha de creación                                                    |                   | Fecha de Aprobación                                                                                                    | Estado             | Obs. F.O          | X           |
| Nro. Abr. Formato                                                                                                    | Fecha de creación                                                    | No hay ad         | Fecha de Aprobación<br>stas para mostrar.                                                                                             | Estado             | Obs. F.O          | ×           |
| Nro. Abr. Formato                                                                                                    | Fecha de creación                                                    | No hay ad         | Fecha de Aprobación<br>ctas para mostrar.<br>CIÓN DEBEN ESTA                                                                          | Estado             | Obs. F.O          | ×           |
| Nro. Abr. Formato TODAS LAS ACT.                                                                                                    | Fecha de creación                                                    | No hay ad         | Fecha de Aprobación<br>stas para mostrar.<br>CIÓN DEBEN ESTA                                                                          | Estado             | Obs. F.O          | x           |
| Nro. Abr. Formato<br>TODAS LAS ACTA<br>a Consolidada de Evaluación                                                                                                    | Fecha de creación                                                    | No hay ad         | Fecha de Aprobación<br>etas para mostrar.<br>CIÓN DEBEN ESTA                                                                          | Estado             | Obs. F.O          | ×           |
| Nro. Abr. Formato<br>TODAS LAS ACT,<br>a Consolidada de Evaluación<br>seño Curricular:                                                                                                    | Fecha de creación                                                    | No hay ac         | Fecha de Aprobación<br>stas para mostrar.<br>CIÓN DEBEN ESTA                                                                          | Estado             | Obs. F.O          | ×           |
| Nro. Abr. Formato<br>TODAS LAS ACTA<br>a Consolidada de Evaluación<br>seño Curricular:<br>CURRICULO NACIONAL 2017                                                                                | Fecha de creación                                                    | No hay ac         | Fecha de Aprobación<br>stas para mostrar.                                                                                             | Estado             | Obs. F.O<br>ADAS. | *           |
| Nro. Abr. Formato<br>TODAS LAS ACT,<br>a Consolidada de Evaluación<br>seño Curricular:<br>CURRICULO NACIONAL 2017<br>ase:<br>Econ do Begunargaion                                                | Fecha de creación                                                    | No hay ad         | Fecha de Aprobación<br>etas para mostrar.<br>CIÓN DEBEN ESTA<br>Formato:                                                              | Estado             | Obs. F.O<br>ADAS. | ×           |
| Nro. Abr. Formato TODAS LAS ACTA a Consolidada de Evaluación seño Curricular: CURRICULO NACIONAL 2017 ase: Fase de Recuperacion rodo :                                                           | Fecha de creación                                                    | No hay ac         | Fecha de Aprobación<br>tas para mostrar.<br>CIÓN DEBEN ESTA<br>Formato:<br>Acta Recuperación                                          | Estado             | Obs. F.O<br>ADAS. | •           |
| Nro. Abr. Formato TODAS LAS ACTA a Consolidada de Evaluación seño Curricular: CURRÍCULO NACIONAL 2017 ase: Fase de Recuperacion rado : SEGUNDO                                                   | Fecha de creación                                                    | No hay ad         | Fecha de Aprobación<br>Etas para mostrar.<br>CIÓN DEBEN ESTA<br>Formato:<br>Acta Recuperación                                         | Estado             | Obs. F.O<br>ADAS. | ~           |
| Nro. Abr. Formato TODAS LAS ACT, a Consolidada de Evaluación seño Curricular: CURRICULO NACIONAL 2017 ase: Fase de Recuperacion rado : SEGUNDO                                                   | Fecha de creación                                                    | No hay ac<br>ERAC | Fecha de Aprobación<br>etas para mostrar.<br>CIÓN DEBEN ESTA<br>Formato:<br>Acta Recuperación                                         | Estado             | Obs. F.O<br>ADAS. | ×<br>•      |
| Nro. Abr. Formato TODAS LAS ACT, a Consolidada de Evaluación seño Curricular: CURRICULO NACIONAL 2017 ise: Fase de Recuperacion iado : SEGUNDO Fecha de Emisión:                                 | Fecha de creación AS DE RECUPE                                       | No hay ac<br>ERAC | Fecha de Aprobación<br>Etas para mostrar.<br>CIÓN DEBEN ESTA<br>Formato:<br>Acta Recuperación                                         | Estado             | Obs. F.O<br>ADAS. | •           |
| Nro. Abr. Formato<br>TODAS LAS ACT<br>a Consolidada de Evaluación<br>seño Curricular:<br>CURRÍCULO NACIONAL 2017<br>ase:<br>Fase de Recuperacion<br>rado :<br>SEGUNDO<br>Fecha de Emisión:       | Fecha de creación AS DE RECUPE 26/02/2020 colidadas de evaluación so | No hay ac<br>ERAC | Fecha de Aprobación<br>Etas para mostrar.<br>CIÓN DEBEN ESTA<br>Formato:<br>Acta Recuperación                                         | Estado             | Obs. F.O<br>ADAS. | •           |
| Nro. Abr. Formato TODAS LAS ACTA a Consolidada de Evaluación seño Curricular: CURRICULO NACIONAL 2017 ase: Fase de Recuperacion rado : SEGUNDO Fecha de Emisión: Las actas cons                  | Fecha de creación AS DE RECUPE 26/02/2020 colidadas de evaluación so | No hay ad<br>ERAC | Fecha de Aprobación<br>Etas para mostrar.<br>CIÓN DEBEN ESTA<br>Formato:<br>Acta Recuperación                                         | Estado             | Obs. F.O<br>ADAS. | ×<br>•      |
| Nro. Abr. Formato TODAS LAS ACT. a Consolidada de Evaluación seño Curricular: CURRICULO NACIONAL 2017 ase: Fase de Recuperacion rado : SEGUNDO Fecha de Emisión: Las actas cons No. Abr. Formato | Fecha de creación                                                    | No hay ad<br>ERAC | Fecha de Aprobación<br>Etas para mostrar.<br>CIÓN DEBEN ESTA<br>Formato:<br>Acta Recuperación<br>adas por el/la director/a de la IE n | Estado             | Obs. F.O<br>ADAS. | ×<br>•<br>• |

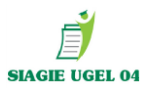

#### **CERRAR FASE DE RECUPERACIÓN 2019:**

Administración IE/ Config. Año Escolar / Fases.

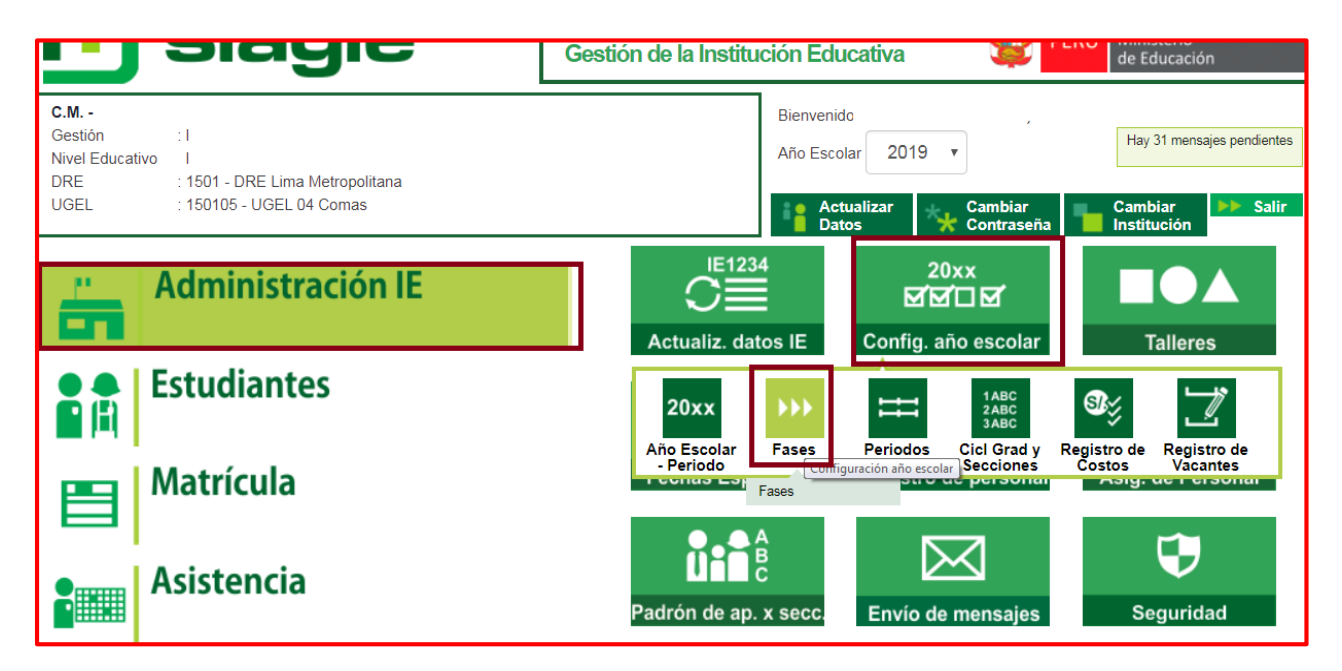

| CLIC BOTON VERDE          |                                                                     | Administración                              | I.E. > Conf  | iguración a | año escolar               |    | <b>ee Atrás</b> |
|---------------------------|---------------------------------------------------------------------|---------------------------------------------|--------------|-------------|---------------------------|----|-----------------|
|                           | Fases<br>REGISTRO DE FASES POR I.E.<br>+ Agregar 🗑 Imprimir 🏡 Salir |                                             |              |             |                           |    |                 |
| PARA CERRAR               | Código De                                                           | scripción                                   | Fecha Inicio | Fecha Fin   | Estado Permite Asistencia |    | 1               |
|                           | 01                                                                  | Fase Regular                                | 01/03/2019   | 28/12/2019  | <b></b>                   | Si |                 |
|                           | 02                                                                  | Fase de Recuperacion                        | 01/01/2020   | 29/02/2020  | 0                         | Si |                 |
| Administración I.E. > Con | <sub>Leyenda</sub> . (                                              | : Inactivo C : Activo = : Co<br>año escolar | errado       |             | <b>≪</b> ≪ Atràs          |    |                 |

| ses                                   |                                                                                                    |                                                                                                    |                                                                                                    |                                                                                                    |                                                                                                    |                                                                                                    |
|---------------------------------------|----------------------------------------------------------------------------------------------------|----------------------------------------------------------------------------------------------------|----------------------------------------------------------------------------------------------------|----------------------------------------------------------------------------------------------------|----------------------------------------------------------------------------------------------------|----------------------------------------------------------------------------------------------------|
|                                       | REGISTRO                                                                                                    | DE FASES POR I.                                                                                                    | E.                                                                                                    |                                                                                                    |                                                                                                    | CERRADO DE                                                                                                    |
| Agregar 🖶 Imprimir 🍾 Salir            |                                                                                                    |                                                                                                    |                                                                                                    |                                                                                                    |                                                                                                    |                                                                                                    |
| igo Descripción                       | Fecha Inicio                                                                                                    | Fecha Fin                                                                                                    | Estado                                                                                                    | Permite Asistencia                                                                                                    | X                                                                                                    | COLOR AZUL                                                                                                    |
| 1 Fase Regular                        | 01/03/2019                                                                                                    | 28/12/2019                                                                                                    | •                                                                                                    | Si                                                                                                    | X                                                                                                    |                                                                                                    |
| 2 Fase de Recuperacion                | 01/01/2020                                                                                                    | 29/02/2020                                                                                                    | 0                                                                                                    | Si                                                                                                    | X                                                                                                    |                                                                                                    |
|                                       |                                                                                                    |                                                                                                    |                                                                                                    |                                                                                                    |                                                                                                    |                                                                                                    |
| nda-> 🕕 : Inactivo 🤡 : Activo 🤤 : Cen | rado                                                                                                    |                                                                                                    |                                                                                                    |                                                                                                    |                                                                                                    |                                                                                                    |
|                                       | Agregar     Imprimir     Salir       figo     Descripción       11     Fase Regular       12     Fase de Recuperacion       inda>     : Inactivo S: Activo : : Cer | Ses<br>REGISTRO<br>Agregar Imprimir Salir<br>tigo Descripción Fecha Inicio<br>11 Fase Regular 01/03/2019<br>12 Fase de Recuperacion 01/01/2020<br>13 Sectivo Scarado | Ses<br>REGISTRO DE FASES POR I.<br>Agregar Imprimir Salir<br>figo Descripción Fecha Inicio Fecha Fin<br>1 Fase Regular 01:03:2019 28:12:2019<br>2 Fase de Recuperacion 01:01:2020 29:02:2020<br>rada-> 😜 : Inactivo 📚 : Activo 🕃 : Cerrado | Ses<br>REGISTRO DE FASES POR I.E.<br>Agregar Imprimir Salir<br>tigo Descripción Fecha Inicio Fecha Fin Estado<br>11 Fase Regular 01.03.2019 28/12.2019 C<br>2 Fase de Recuperacion 01.01.2020 29/02.2020 C<br>Hasson Sector Sector Sect | Ses<br>REGISTRO DE FASES POR I.E.<br>Agregar Imprimir Salir<br>figo Descripción Fecha Inicio Fecha Fin Estado Permite Asistencia<br>11 Fase Regular 01/03/2019 28/12/2019 Si<br>2 Fase de Recuperacion 01/01/2020 29/02/2020 Si<br>12 Fase de Recuperacion 01/01/2020 29/02/2020 Si | Ses<br>REGISTRO DE FASES POR I.E.<br>Agregar Imprimir Salir<br>figo Descripción Fecha Inicio Fecha Fin Estado Permite Asistencia<br>11 Fase Regular 01:03:2019 28:12:2019 C Si X<br>12 Fase de Recuperacion 01:01:2020 29:02:2020 C Si X<br>Inactivo C : Activo C : Cerrado |

OF. SIAGIE UGEL-04

PAGINA WEB: <u>www.siagieugel04.jimdo.com</u>

Horario de Atención: 08:30 am a 05:00 pm

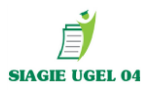

# PASO 4: CIERRE DE AÑO ESCOLAR 2019.

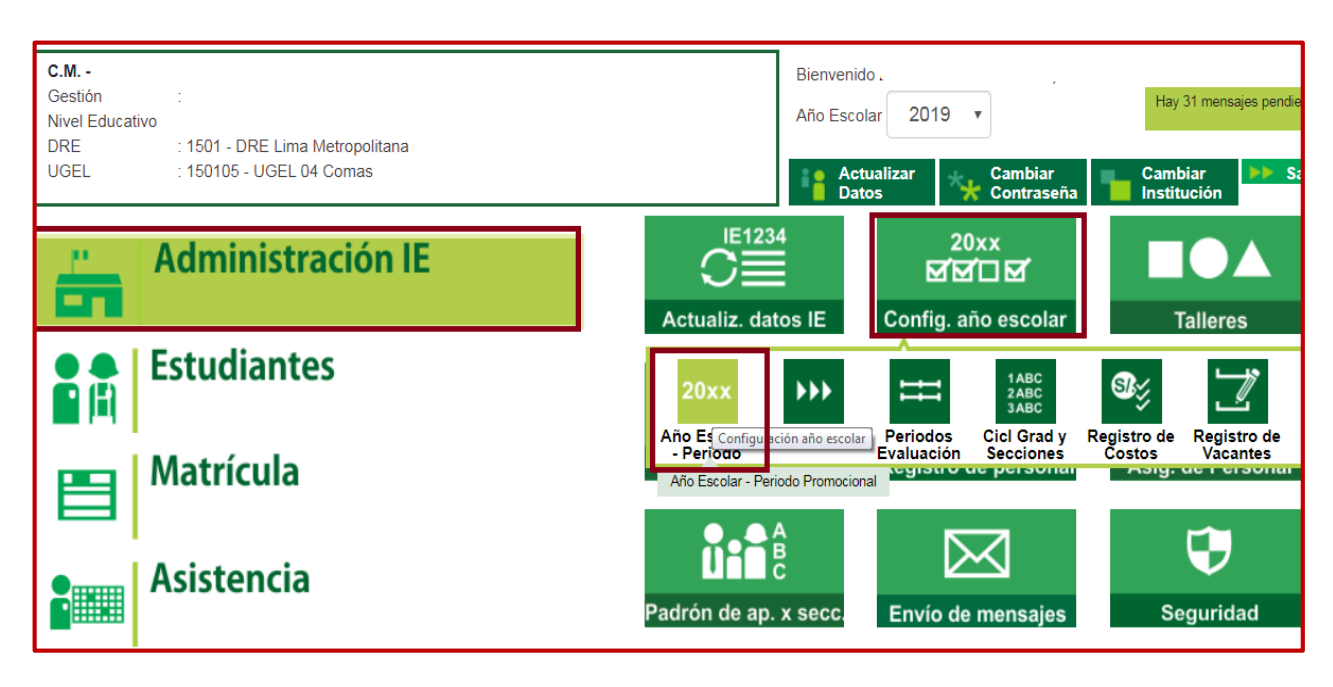

| - Periodo —         |                      |                |              |            |        |            | _    |                  |
|---------------------|----------------------|----------------|--------------|------------|--------|------------|------|------------------|
| gregar 🍾 Sali       | r                    |                |              |            |        |            |      |                  |
| Descripción         |                      | Especialidades | Fecha Inicio | Fecha Fin  | Estado | Inform     | ne 🗙 |                  |
|                     | 2011                 | Especialidades | 07/03/2011   | 28/02/2012 |        | E          | X    | <b>CLIC PARA</b> |
|                     | 2012                 | Especialidades | 01/03/2012   | 28/02/2013 |        | Ð          | X    |                  |
|                     | 2013                 | Especialidades | 01/03/2013   | 28/02/2014 |        | Ð          | X    | (EALIZAR         |
|                     | 2014                 | Especialidades | 01/03/2014   | 28/02/2015 |        | E          | X    | IFRRF DF         |
|                     | 2015                 | Especialidades | 09/03/2015   | 28/02/2016 |        | E          | X    |                  |
| i                   | 2016                 | Especialidades | 14/03/2016   | 28/02/2017 |        | E          | X /  | NO 2019          |
| ,                   | 2017                 | Especialidades | 01/03/2017   | 28/02/2018 |        | Ð          | X    |                  |
| В                   | 2018                 | Especialidades | 01/03/2018   | 28/02/2019 |        | E          | X    |                  |
|                     | 2013                 | LSPELIAIIUAUES | 01/03/2019   | 23/02/2020 | Å      | biar estad |      |                  |
| da-> 🕕 : Inactivo 🗹 | : Activo 😌 : Cerrado |                |              |            |        | ;          |      | VERIFICA         |
|                     | 2019                 | Especialidades | 01/03/2019   | 29/02/2020 | θ      |            | X    | CIERRE DE        |
|                     |                      |                | _            |            |        |            |      | CEDDAD           |
|                     |                      |                |              |            |        |            |      | CERRAD           |
| a x 🚺 x Innative 📀  |                      |                |              |            |        |            |      | (COLOR A         |
| ia-> 🤎 : Inactivo 🖤 | : Activo 🤍 : Cerrado |                |              |            |        |            |      | 2010)            |

PAGINA WEB: www.siagieugel04.jimdo.com

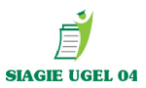

# **CREACIÓN DE AÑO ESCOLAR 2020**

**PASO 5:** ADMINISTRACION/ CONFIGURACION DE AÑO ESCOLAR/ AÑO ESCOLAR PERIODO/ DAR CLIC.

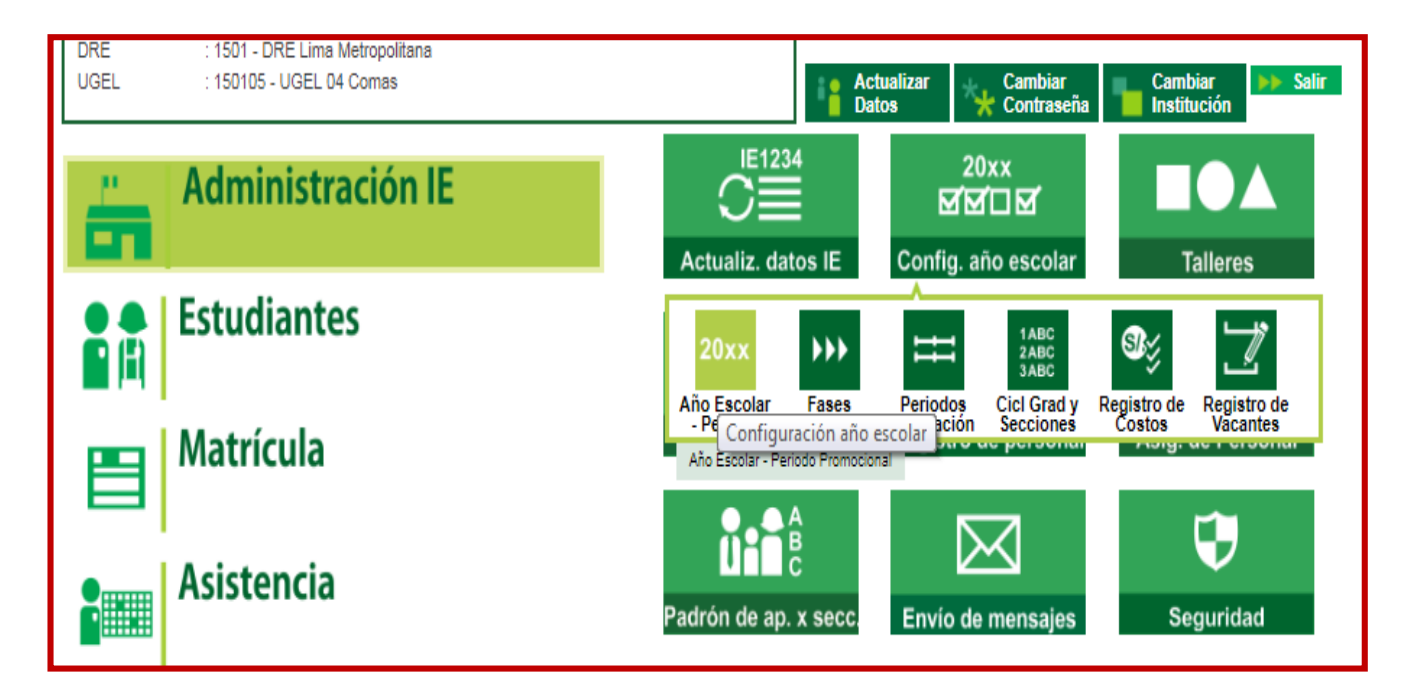

# (CONFIGURAR AÑO): DAR CLIC EN EL BOTON AGREGAR

|        | Gestión<br>Nivel Educativo<br>DRE/UGEL | :<br>:1501 - DRE Lima Metropolitana/150105 - UGEL 04 Comas | Usuario:       |              | pe 🖉       | RÚ Minister<br>de Educa | io<br>ación |    |
|--------|----------------------------------------|------------------------------------------------------------|----------------|--------------|------------|-------------------------|-------------|----|
|        | Administ                               | ración I.E. > Configuración añ                             | o escolar      |              |            |                         | ee Atra     | ás |
| Año -  | Periodo —                              |                                                            |                |              |            |                         |             |    |
| + Agr  | egar 🍾 Salir                           | I                                                          |                |              |            |                         |             |    |
| Código | Descripción                            |                                                            | Especialidades | Fecha Inicio | Fecha Fin  | Estado                  | Informe     | X  |
| 2011   |                                        | 2011                                                       | Especialidades | 07/03/2011   | 28/02/2012 |                         |             | X  |
| 2012   |                                        | 2012                                                       | Especialidades | 01/03/2012   | 28/02/2013 |                         |             | X  |
| 2013   |                                        | 2013                                                       | Especialidades | 01/03/2013   | 28/02/2014 | 9                       |             | X  |
| 2014   |                                        | 2014                                                       | Especialidades | 01/03/2014   | 28/02/2015 |                         | E           | X  |
| 2015   |                                        | 2015                                                       | Especialidades | 09/03/2015   | 28/02/2016 |                         |             | X  |
| 2016   |                                        | 2016                                                       | Especialidades | 14/03/2016   | 28/02/2017 |                         |             | X  |
| 2017   |                                        | 2017                                                       | Especialidades | 01/03/2017   | 28/02/2018 |                         | E           | X  |
| 2018   |                                        | 2018                                                       | Especialidades | 01/03/2018   | 28/02/2019 | ē                       |             | X  |
| 2019   |                                        | 2019                                                       | Especialidades | 01/03/2019   | 29/02/2020 | Ø                       | Ð           | X  |

OF. SIAGIE UGEL-04

PAGINA WEB: <u>www.siagieugel04.jimdo.com</u>

Horario de Atención: 08:30 am a 05:00 pm

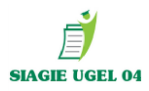

| SCOLAR                                                            |                              |                                                                   |                                          |
|-------------------------------------------------------------------|------------------------------|-------------------------------------------------------------------|------------------------------------------|
|                                                                   | i<br>Añ                      | INSERTANDO<br>ÑO ESCOLAR                                          | FECHA INICIO:<br>16/03/2020              |
| irabar 🔨 Salir                                                    |                              |                                                                   | FECHA FIN:<br>28/02/2021 (NIVEL PRIMARIA |
| Año Escolar:                                                      | 2020 🔻                       | Indique el tipo de registro <del>de evaluta</del> ciones:         | SECUNDARIA)                              |
| Fecha Inicio:                                                     | 16/03/2020                   | Registro de Notas por Período                                     | 30/12/2020                               |
| Fecha Fin:                                                        | 28/02/2021                   | Registro de Notas Finales                                         | (NIVEL INICIAL)                          |
| Fecha de cierre de Nómina<br>Matrícula:                           | 15/04/2020                   | Característica: POLIDOCENTE COMPLETO                              | FECHA NOMINA                             |
| Taller seleccionable:                                             |                              | Cantidad de personas en la IE: 15                                 | 15/04/2020                               |
| Para habilitar e ingresar los                                     | Días de Semana Laborales, Tu | imo y Horas Pedagógicas por día, debe hacer clic al botón Grabar. |                                          |
| Días de Semana Laborales:<br>Turno:                               | - 14<br>- 14                 |                                                                   |                                          |
| Días de Semana Laborales:<br>Turno:<br>Horas pedagógicas por día: | 10<br>10                     |                                                                   |                                          |

#### **TIPO DE EVALUACIONES:**

**NOTAS POR PERIODO** (Cuando se registra notas bimestrales/ trimestrales)

NOTAS FINALES (Cuando solo se registra notas a fin de año)

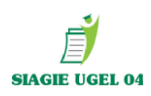

|                                         | N                           | MODIFICANDO           |                                  |
|-----------------------------------------|-----------------------------|-----------------------|----------------------------------|
| Crober <b>6</b> Calle                   | A                           | ÑO ESCOLAR            |                                  |
| Grabar 🏊 Salir                          |                             |                       |                                  |
| Año Escolar:                            | 2020 🔻                      | Registro de           | Notas por Período                |
| Fecha Inicio:                           | 16/03/2020                  | Registro de l         | Notas Finales                    |
| Fecha Fin:<br>Fecha de cierre de Nómina | 15/04/2020                  | Corpotorístico: BC    |                                  |
| Matrícula:<br>Taller seleccionable:     | 15/04/2020                  | Cantidad de perso     |                                  |
|                                         | _                           |                       |                                  |
| Dias de Semana Laborales:<br>Turno:     | LUN-MAR-MIE-JUE-VIE         |                       |                                  |
| Horas pedagógicas por día:              |                             |                       |                                  |
|                                         | $T \sim$                    |                       |                                  |
|                                         |                             |                       |                                  |
|                                         |                             |                       |                                  |
|                                         | LISTADO DE TURNO            | os                    |                                  |
| Crober 6 Col                            |                             |                       |                                  |
|                                         | ir .                        |                       | Registrar turno:                 |
| Código Descripción                      | 2                           |                       | Registrar si tiene un solo turno |
| 1 MAÑANA                                | Hora Inicio: 08:00 Hor      | /a Fin: 13:00         | MAÑANA en caso de tener dos t    |
| 2 TARDE                                 |                             |                       | seleccionar también el turno TAE |
| 4 NOCHE                                 |                             |                       |                                  |
| 5 MAÑANA Y TARDE                        | 5                           |                       | asignar norario.                 |
|                                         |                             |                       |                                  |
| Hora Académica: 30 🔻 H                  | ora Libre: 25 🔻             |                       |                                  |
|                                         |                             |                       | Determinar la hora acadé         |
|                                         |                             |                       | de la IE y hora libre (recre     |
|                                         | (Ad                         | quí te permite config | gurar para realizar tu horario)  |
|                                         | ,                           |                       | , ,                              |
|                                         |                             |                       |                                  |
|                                         |                             | Hora Pe               | dagógica 🔊                       |
| IBUCION DE HORAS POR DIA                |                             | ×                     |                                  |
|                                         |                             |                       | Hora Pedagógica                  |
| ,                                       |                             |                       | nord i oddgoglod                 |
| DISTRIBUCION DE HORAS I                 | PEDAGOGICAS POR DI          | A MODIFI              | CANDO                            |
| O: MAŇANA ▼ HORA<br>ACADÉMIC            | 30 min. HORA 2<br>A: LIBRE: | 25 min. 🚽 ổ G         | irabar 🧙 Salir                   |
|                                         | LIUNE.                      |                       |                                  |
| Salir                                   |                             | TURNO                 | 1° Tino Hore: ACADEMICA          |
| Registros no di                         | sponibles                   | Desde:                | 08:00 Hasta: 08:30               |
|                                         | Seleccionan                 | nos las               | 0.00                             |
|                                         | horas acadé                 | micas y               |                                  |
|                                         | dar clic grab               | oar, así sucesivamen  | te hasta completar toda la hora  |
|                                         |                             |                       |                                  |

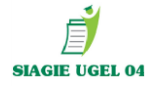

#### Una vez agregado todas las horas damos clic en salir y luego damos clic en el botón **GRABAR.**

Para Guardar los cambios.

| DISTRI                                                                 |                      |        |        | DÍA          |  |  |  |  |
|------------------------------------------------------------------------|----------------------|--------|--------|--------------|--|--|--|--|
| TURNO: MAÑANA ▼ HORA 30 min. HORA 25 min.<br>ACADÉMICA: LIBRE: 25 min. |                      |        |        |              |  |  |  |  |
| + Agregar<br>Hora                                                      | ← Salir<br>Tipo Hora | Desde: | Hasta: | ×            |  |  |  |  |
| 1                                                                      |                      | 08:00  | 08:30  | ×            |  |  |  |  |
| 2                                                                      | <u> </u>             | 08:30  | 09:00  | ×            |  |  |  |  |
| з                                                                      |                      | 09:00  | 09:30  | $\mathbf{x}$ |  |  |  |  |
| 4                                                                      |                      | 09:30  | 10:00  | ×            |  |  |  |  |
| 5                                                                      | <b>G</b>             | 10:00  | 10:25  | ×            |  |  |  |  |
| 6                                                                      | <del>22</del>        | 10:25  | 10:55  | ×            |  |  |  |  |
| 7                                                                      |                      | 10:55  | 11:25  | $\mathbf{x}$ |  |  |  |  |
| 8                                                                      | <del>2</del>         | 11:25  | 11:55  | ×            |  |  |  |  |
| 9                                                                      | <u></u>              | 11:55  | 12:25  | ×            |  |  |  |  |
| 10                                                                     | <u></u>              | 12:25  | 12:55  | ×            |  |  |  |  |
|                                                                        |                      |        |        |              |  |  |  |  |
|                                                                        |                      |        |        |              |  |  |  |  |

Se activa el año 2020 con el botón 🔍 el cual debemos darle clic y activarlo y se volverá 🥝

DISTRIBUCION DE HORAS POR DIA

| Año - Periodo —<br>+ Agregar 🍾 Sali | stración I.E. > c    | sistemas10.minedu.gob.pe dice<br>¿Está seguro de cambiar el estado de<br>ACTIVO.? | l Año Académico [2020] a<br>Aceptar Cancelar | estado       |            |        | Atr    | rás  |
|-------------------------------------|----------------------|-----------------------------------------------------------------------------------|----------------------------------------------|--------------|------------|--------|--------|------|
| Código Descripción                  |                      |                                                                                   | Especialidades                               | Fecha Inicio | Fecha Fin  | Estado | Inform | ie 🗙 |
| 2011                                | 2011                 |                                                                                   | Especialidades                               | 07/03/2011   | 28/02/2012 |        |        | X    |
| 2012                                | 2012                 |                                                                                   | Especialidades                               | 01/03/2012   | 28/02/2013 |        |        | X    |
| 2013                                | 2013                 |                                                                                   | Especialidades                               | 01/03/2013   | 28/02/2014 |        |        | X    |
| 2014                                | 2014                 |                                                                                   | Especialidades                               | 01/03/2014   | 28/02/2015 |        |        | X    |
| 2015                                | 2015                 |                                                                                   | Especialidades                               | 09/03/2015   | 28/02/2016 |        |        | X    |
| 2016                                | 2016                 |                                                                                   | Especialidades                               | 14/03/2016   | 28/02/2017 |        |        | X    |
| 2017                                | 2017                 |                                                                                   | Especialidades                               | 01/03/2017   | 28/02/2018 |        |        | X    |
| 2018                                | 2018                 |                                                                                   | Especialidades                               | 01/03/2018   | 28/02/2019 |        |        | X    |
| 2019                                | 2019                 |                                                                                   | Especialidades                               | 01/03/2019   | 29/02/2020 | 0      |        | X    |
| 2020                                | 2020                 |                                                                                   | Especialidades                               | 16/03/2020   | 28/02/2021 |        |        | X    |
| Leyenda-> 🕕 : Inactivo 🗹            | : Activo 😌 : Cerrado |                                                                                   |                                              |              |            |        |        |      |

DAR CLIC EN BOTON Y ACEPTAR

UNA VEZ ACTIVADO EL AÑO 2020, DEBERA SALIR DE SISTEMA Y VOLVER A INGRESAR CON SU USUARIO Y CLAVE SIAGIE.

#### (CONFIGURAR FASE): ADMINISTRACIÓN/ CONFIGURACION DE AÑO ESCOLAR/ FASES

| DRE : 1501 - DRE Lima Metropolitana<br>UGEL : 150105 - UGEL 04 Comas | Actualizar<br>Datos Cambiar<br>Contraseña Cambiar<br>Institución                                                                                                    |
|----------------------------------------------------------------------|----------------------------------------------------------------------------------------------------|
| Administración IE                                                    | IE1234     20xx       Image: State of the state of the state |
| Estudiantes                                                          |                                                                                                    |
| Matrícula                                                            | - Periodo - Evaluación Secciones Costos Vacantes<br>Fases Configuración año escolar                                                                                                    |
|                                                                      |                                                                                                    |

| Gestión :<br>Nivel Educativo L<br>DRE/UGEL :1501 - DRE Lima Metropolitana/150105 - UGEL 04 Comas | Año Escolar 2020 🔻 |         |
|--------------------------------------------------------------------------------------------------|--------------------|---------|
| Administración I.E. > Configuración año 🤅                                                        | escolar            |         |
| Fases                                                                                            |                    | CLIC EN |
| REGISTRO DE FASES POR I.E.                                                                       |                    | AGREGAR |
| Agregar Fases de la IE Registros no disp                                                         | ponibles           |         |
| Leyenda-> 🗢 : Inacuvo 🤍 : Acuvo 🤍 : Cerrado                                                      |                    |         |

### Procedemos completar la fase regular 2020 y dar opción GRABAR

| Registrar Fases       |                           |  |  |  |  |
|-----------------------|---------------------------|--|--|--|--|
|                       | INSERTANDO FASE           |  |  |  |  |
| ổ Grabar l 🤸          | Salir                     |  |  |  |  |
| Año Escolar:<br>Fase: | 2020<br>01 Fase Regular * |  |  |  |  |
| Fecha Desde:          | 16/03/2020                |  |  |  |  |
| Fecha Hasta:          | 30/12/2020                |  |  |  |  |
| Permite Asistencia:   |                           |  |  |  |  |

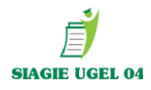

|          | Administración I                  | .E. > Conf   | iguración a       | año e  | scolar             | 🔫 Atrás |
|----------|-----------------------------------|--------------|-------------------|--------|--------------------|---------|
| Fases    | 3                                 |              |                   |        |                    |         |
|          |                                   | REGISTR      | O DE FASES POR I. | E.     |                    |         |
| + Agr    | egar 🖶 Imprimir <u> </u> Salir    |              |                   |        |                    |         |
| Código   | Descripción                       | Fecha Inicio | Fecha Fin         | Estado | Permite Asistencia | ×       |
| 01       | Fase Regular                      | 16/03/2020   | 30/12/2020        |        | Si                 | ×       |
|          |                                   |              |                   | Cam    | viar estado        |         |
| Leyenda- | > 🕕 : Inactivo 🤡 : Activo 🤤 : Cer | rado         |                   |        |                    |         |

DAR CLIC Y ACEPTAR PARA ACTIVAR 🧐

#### (AGREGAR PERIODOS): ADMINSTRACIÓN/PERIODO DE EVALUACIÓN

(Registrar aun si la configuración es por notas finales)

| DRE : 1501 - DRE Lima Metropoli<br>UGEL : 150105 - UGEL 04 Comas | tana           | i                        | Actualizar Car<br>Datos Car      | nbiar<br>ntraseña Institución Salir                 |
|------------------------------------------------------------------|----------------|--------------------------|----------------------------------|-----------------------------------------------------|
| Administració                                                    | n IE           | Actualiz. datos          | 20xx<br>전전디집<br>E Config. año es | a Dollar Talleres                                   |
| Estudiantes                                                      |                | 20xx ►<br>Año Escolar Fa | ses Periodos Cicl                | ABC<br>ABC<br>ABC<br>Grad y Registro de Registro de |
| Matrícula                                                        |                | - Periodo                | Period Configurac                | ciones Costos Vacantes<br>ión año escolar           |
| Administració                                                    | in I.E. > Conf | iguración añ             | o escolar                        |                                                     |
| Periodos de Evaluación -<br>🎯 Grabar 🛛 🍾 Salir                   |                |                          |                                  |                                                     |
| Código Descripción<br>T                                          |                | PERIODO                  | TRIMESTRAL                       |                                                     |
| Periodo                                                          | Fecha Inicio   | Fecha Fin                | Estado                           | Habilitar /                                         |
| PRIMER TRIMESTRE                                                 | 11/03/2019     | 31/05/2019               | SIN EVALUACIÓN                   | Registro de Calificativos                           |
| SEGUNDO TRIMESTRE                                                | 03/06/2019     | 06/10/2019               | SIN EVALUACIÓN                   | Registro de Calificativos                           |
| TERCER TRIMESTRE                                                 | 09/10/2019     | 20/12/2019               | SIN EVALUACIÓN                   | Registro de Calificativos                           |

Agregamos y configuramos los trimestres y luego damos la opción grabar (esto solo se realiza si se configuro notas por periodo, si son notas finales no se ingresa a esta opción).

OF. SIAGIE UGEL-04

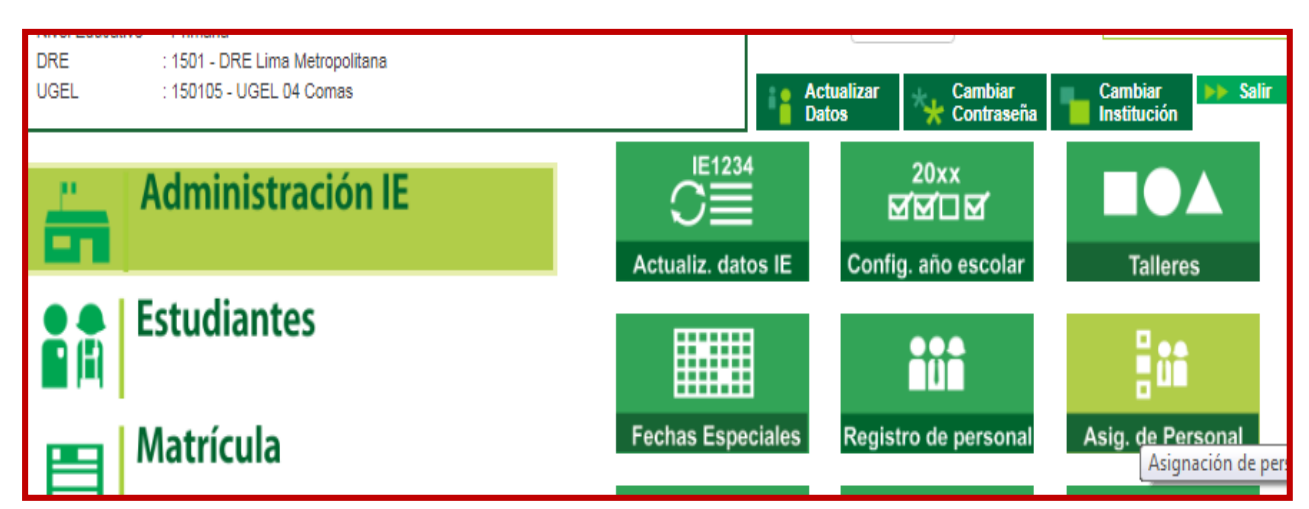

#### (REGISTRO DOCENTES): ADMINISTRACIÓN/ ASIGNACIÓN DE PERSONAL

| Admini                  | istración IE > Asignaci | ión de Personal                 | l       |                             | et Atrás               |                |
|-------------------------|-------------------------|---------------------------------|---------|-----------------------------|------------------------|----------------|
|                         |                         | Asignación de Perso             | nal     |                             |                        |                |
| Listar Person           | al Asignación           | de Áreas                        | Horario | R                           | teportes               | DAR CLIC EN EL |
| .ista de Personal       | I                       |                                 |         |                             |                        | BOTON AGREGAR  |
| filtrar personal por:S  | eleccione V             |                                 |         | Q Buscar                    | + Agregar              |                |
| Documento               | Apellidos y Nombres     | Usuario I.E.                    | Cargo   | Responsable<br>de Matrícula | Agreg<br>Estado Aceion |                |
|                         |                         | No Se Encontraron Regist        | ros.    |                             |                        |                |
| Regs.: 0 de<br>0        |                         | Nro. Página : <mark>Se 🔻</mark> |         |                             |                        |                |
| .eyenda-> Estado: 🤡 : A | Activo Ũ : Retirado     |                                 |         |                             |                        |                |

REGISTRAR EL DNI DEL PERSONAL QUE TRABAJA EN LA I.E Y CONFIGURAR SU CARGO, FUNCION Y COMPLETAR EL ESTADO, LUEGO GRABAR, LA MISMA ACCION HASTA COMPLETAR TODO SU PERSONAL.

| gregar Personal al Año Esco             | lar 2019                        |     |                  | × |
|-----------------------------------------|---------------------------------|-----|------------------|---|
| Tipo Documento:<br>Apellidos y Nombres: | Documento Nacional de Identidad | • * | *                |   |
| Cargo:                                  | Seleccione                      | ▼ * |                  |   |
| Función:                                | Seleccione                      | ▼ * |                  |   |
| Estado:                                 | Seleccione                      | ▼ * |                  |   |
| Dirección Domiciliaria:                 |                                 |     |                  |   |
| * Ingresar datos oblig                  | atorios                         |     | 🍯 Grabar i Salir |   |

Horario de Atención: 08:30 am a 05:00 pm

PAGINA WEB: www.siagieugel04.jimdo.com

OF. SIAGIE UGEL-04

#### (CREACION GRADOS Y SECCIONES): ADMINISTRACION/ CONFIGURACION DE AÑO ESCOLAR/ CICLO GRADOS Y SECCIONES

| DRE : 1501 - DRE Lima Metropolitana<br>UGEL : 150105 - UGEL 04 Comas | Actualizar Cambiar Cambiar Cambiar Datos                                                                                                    |
|----------------------------------------------------------------------|----------------------------------------------------------------------------------------------------|
| Administración IE                                                    |                                                                                                    |
| Estudiantes                                                          | 20xx >>> Talleres                                                                                                    |
| Matrícula                                                            | Año Escolar Fases Periodos Evaluación Cicl Grad y Registro de Registro de Evaluación Secci Configuración año escolar es Ciclos - Grados y Secciones |

#### DAR CLIC A REGISTRO DE GRADOS OPCION AGREGAR.

| Administración IE > Configuración año escolar | 🔫 Atrás |
|-----------------------------------------------|---------|
| Grados y Secciones                            |         |
| REGISTRO DE GRADOS                            |         |
| + Agregar GImprimir Salir                     |         |

#### AGREGAR LOS GRADOS QUE TENGA ACTIVO LA I.E

| Grados       | y Secciones                     |                 |     |                           |            |                |   |
|--------------|---------------------------------|-----------------|-----|---------------------------|------------|----------------|---|
|              |                                 | REGISTRO DE GRA | DOS |                           |            |                |   |
| Diseño Curr  | icular: CURRICULO NACIONAL 2017 | •               |     |                           |            |                |   |
| + Agrega     | ar 🖶 Imprimir 🌜 Salir           |                 |     |                           |            |                |   |
| Código       | Descripción                     |                 | R   | esponsable<br>ecuperación | Num. Areas | Num. Secciones | 2 |
| 04           |                                 | PRIMERO         |     | 2                         | 12         | 0.             | 2 |
| 05           |                                 | SEGUNDO         |     | ۵                         | 12         | 0.             | 1 |
| 06           |                                 | TERCERO         |     | ۵                         | 12         | 0,             | 2 |
| 07           |                                 | CUARTO          |     | ۵                         | 12         | Ó.             | 2 |
| 08           |                                 | QUINTO          |     | ۵                         | 12         | 0.             | 2 |
| 09           |                                 | SEXTO           |     | ۵                         | 12         | 0.             | 2 |
|              |                                 |                 |     |                           |            |                |   |
| Grado : PRIM | IERO                            |                 |     |                           |            |                |   |
| + Agrega     | ar 🖶 Imprimir                   |                 |     |                           |            |                |   |

OF. SIAGIE UGEL-04

PAGINA WEB: <u>www.siagieugel04.jimdo.com</u>

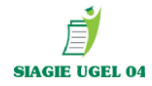

| Grados        | y Secciones                   |              |      |                             |            |                |   |
|---------------|-------------------------------|--------------|------|-----------------------------|------------|----------------|---|
|               | REGIS                         | TRO DE GRADO | DS . |                             |            |                |   |
| Diseño Currio | ular: CURRICULO NACIONAL 2017 | ¥            |      |                             |            |                |   |
| + Agrega      | r 🖶 Imprimir 🗲 Salir          |              |      |                             |            |                |   |
| Código        | Descripción                   |              |      | Responsable<br>Recuperación | Num. Areas | Num. Secciones | X |
| 04            |                               | PRIMERO      |      | 2                           | 12         | 0.             | X |
| 05            | \$                            | BEGUNDO      |      | ۵                           | 12         | 0.             | X |
| 06            | -                             | TERCERO      |      | ۵                           | 12         | 0.             | × |
| 07            |                               | CUARTO       |      | ۵                           | 12         | Ó.             | X |
| 08            |                               | QUINTO       |      | ۵                           | 12         | 0.             | × |
| 09            |                               | SEXTO        |      | ۵                           | 12         | 0.             | X |
|               |                               |              |      |                             |            |                |   |
| Grado : PRIM  | FRO                           |              |      |                             |            |                |   |
| + Agrega      | r 🖶 Imprimir                  |              |      |                             |            |                |   |

DAR CLIC EN NÚMERO DE SECCIONES Y DAR CLIC EN LA OPCIÓN INFERIOR EN EL BOTÓN AGREGAR (ESTO PERMITIRÁ AGREGAR SECCIONES DE CADA GRADO).

|                                                                                                    | REGISTRO DE SECCIONES                                                                                                    |                                                                                      |
|----------------------------------------------------------------------------------------------------|----------------------------------------------------------------------------------------------------|--------------------------------------------------------------------------------------|
|                                                                                                    | INSERTANDO SECCIÓN                                                                                                    |                                                                                      |
| Grabar       Sa         Cód. Sección :       D3         Descripción :       Tutor :         Tutor :       Aula :         Aula :       Sa         Nº máximo de Est.       Sa         por sección       Fase :         Programa       -         Educativo:       MAÑ/ | Nir<br>□ □ □ □ □ □ □ □ □ □ □ □ □ □ □ □ □ □ □                                                                                                     | COMPLETAR<br>TODOS LOS DATOS<br>DEL REGISTRO DE<br>SECCIONES Y DAR<br>OPCION GRABAR. |
|                                                                                                    | REGISTRO DE SECCIONES<br>MODIFICANDO SECCIÓN                                                                                                    |                                                                                      |
| Grabar         Cód. Sección :         Descripción :         Tutor :         Aula :         Nº máximo de Est.         por sección         Fase :         Programa         Educativo:         Turno :                                                                 | Salir   02   1A   1046467386   IRAMOS ROJAS JULIANA   01   AULA 01   35   Fase Regular   VAŇANA     MAŇANA     Salir     02   1A     Datos de Aprobación de la Nómina :   Responsable de la matrícula :   1046467386       Patos de Aprobación de la Nómina :   Responsable de la matrícula :   1046467386       Patos de Aprobación de la Nómina :   025-2020     Fecha de Aprobación :   20/04/2020 |                                                                                      |
|                                                                                                    | (MODO EJEMPLO)                                                                                                    |                                                                                      |
| OF. SIAGIE UGEL                                                                                                    | -04 PAGINA WEB: <u>www.siagieugel04.jimdo.com</u> Horario de Atenci                                                                                                    | ón: 08:30 am a 05:00 pm                                                              |

# PROCESO DE MATRÍCULAS 2020

## PASO 6: FORMAS DE MATRÍCULA

1.- PROCESOS DE TRASLADOS: MATRICULA/ GESTION DE TRASLADOS/ INGRESO. (Para estudiantes que provienen de otra I.E)

| DRE : 1501 - DRE Lima Metropolitana<br>UGEL : 150105 - UGEL 04 Comas | Actualizar<br>Datos Cambiar<br>Contraseña Cambiar<br>Institución |
|----------------------------------------------------------------------|------------------------------------------------------------------|
| Administración IE                                                    |                                                                  |
| Estudiantes                                                          | Matricula Matricula masiva Gestion de traslados                  |
| Matrícula                                                            |                                                                  |
| Asistencia                                                           | Reportes Ingreso                                                 |

#### DIGITAR AÑO DESTINO 2020

| Advertencia                                                                                                    |                         |  |  |  |
|----------------------------------------------------------------------------------------------------|-------------------------|--|--|--|
| El registro de datos en el SIAGIE es de total y estricta responsabilidad del director de la IE, incluyendo el registro de traslados; por lo<br>que, la generación de un traslado de manera innecesaria o irregular (sin autorización del tutor del menor) por parte de la IE destino,<br>conllevará a una sanción administrativa y/o legal. Los datos a ser llenados poseen carácter de declaración jurada. |                         |  |  |  |
| Proceder con el proceso de traslado                                                                                                    |                         |  |  |  |
| Cancelar el proceso de traslado                                                                                                    |                         |  |  |  |
|                                                                                                    | DAR CLIC OPCION AGREGAR |  |  |  |

| 📔   Matrícula >                                                           | Gestión de Tras                     | slado de es | tudiantes -               | Ingreso      | )                |             |             | ee Atris   |                     |
|---------------------------------------------------------------------------|-------------------------------------|-------------|---------------------------|--------------|------------------|-------------|-------------|------------|---------------------|
| Gestión de Traslado de                                                    | estudiantes                         |             |                           |              |                  |             |             |            |                     |
| Filtros de Busqueda :<br>Tipo Constancia Vacante :<br>Estado Constancia : | < Todos><br>< Todos>                | T<br>T      | Año Destino               | 2020         | Buscar           |             | ▼<br>impiar |            | DAR CLIC Y PROCEDER |
| + Agregar Imprimir                                                        | Salir<br>diante Cód. Mod.<br>Origen | LE. Origen  | Fecha Matricula<br>Origen | Nivel Origen | Grado<br>Destino | Año Destino | Estado      | Resolución |                     |

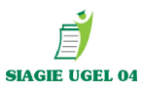

#### **COMPLETAR:**

| Registro de Tr              | aslado - 2020                            | ζαμβίο de αδίο                           |                                  |  |
|-----------------------------|------------------------------------------|------------------------------------------|----------------------------------|--|
|                             |                                          |                                          | CAMBIO DE NIVEL                  |  |
| 1. Ingresar inform          | ación para el traslado                   |                                          | MISMO AÑO                        |  |
| Tipo de traslado            | Por cambio de nivel                      | Y                                        |                                  |  |
| IE Origen                   |                                          | 0 Buscar                                 | DIGITAR CODIGO IE.               |  |
| Estudiante                  | Documento Nacional de Identic 🔻          |                                          |                                  |  |
| Último Año de<br>Estudios   |                                          | T                                        | DIGITAR DNI O CODIGO DE          |  |
| Último grado de<br>Estudios |                                          | *                                        |                                  |  |
|                             |                                          | Validar Información                      |                                  |  |
| Grado a trasladar           |                                          | Y                                        |                                  |  |
| Fecha de traslado           |                                          |                                          | COMPLETAR ULTIMO AÑO DE          |  |
| 2. Declaración jur          | ada                                      |                                          |                                  |  |
| Declaro haber reci          | pido la documentación del estudiante por | parte del Padre de Familia y/o Apoderado |                                  |  |
| Copia de DNI                |                                          |                                          |                                  |  |
| 🔲 Ficha Única de            | Matrícula                                |                                          | DAR CLIC EN DECLARACION JURADA Y |  |
| Certificado de              | Estudios                                 |                                          | SELECCIONAR INFORMACIÓN Y DAR    |  |
| Otro (CE, PAS               | PN o DJ)                                 |                                          |                                  |  |

| Gestión de Tras       | slado de estudia  | ntes                |               |                           |              |                  |             |         |            |
|-----------------------|-------------------|---------------------|---------------|---------------------------|--------------|------------------|-------------|---------|------------|
| Filtros de Busqueda   |                   |                     |               |                           |              |                  |             |         |            |
| Tipo Constancia Vacar | te: < To          | dos>                | ۲             | Año Destino :             | 2020         |                  |             | ٣       |            |
| Estado Constancia :   | < 10              | dos>                | Ŧ             |                           |              | Buscar           |             | .impiar |            |
|                       |                   |                     |               |                           |              |                  |             |         |            |
| + Agregar 🖶 Im        | primir 🍾 Salir    |                     |               |                           |              |                  |             |         |            |
| Cód. Estudiante / DNI | Estudiante        | Cód. Mod.<br>Origen | LE. Origen    | Fecha Matricula<br>Origen | Nivel Origen | Grado<br>Destino | Año Destino | Estado  | Resolución |
|                       | RUIZ SILVA ANDRES | 1500889 - 0         | SAN SILVESTRE | 13/08/2018                | Primaria     | SEGUNDO          | 2020        |         |            |

OF. SIAGIE UGEL-04

PAGINA WEB: <u>www.siagieugel04.jimdo.com</u> Horario de Atención: 08:30 am a 05:00 pm

# MATRÍCULA MASIVA

#### MATRICULA MASIVA: MATRICULA / MATRICULA MASIVA

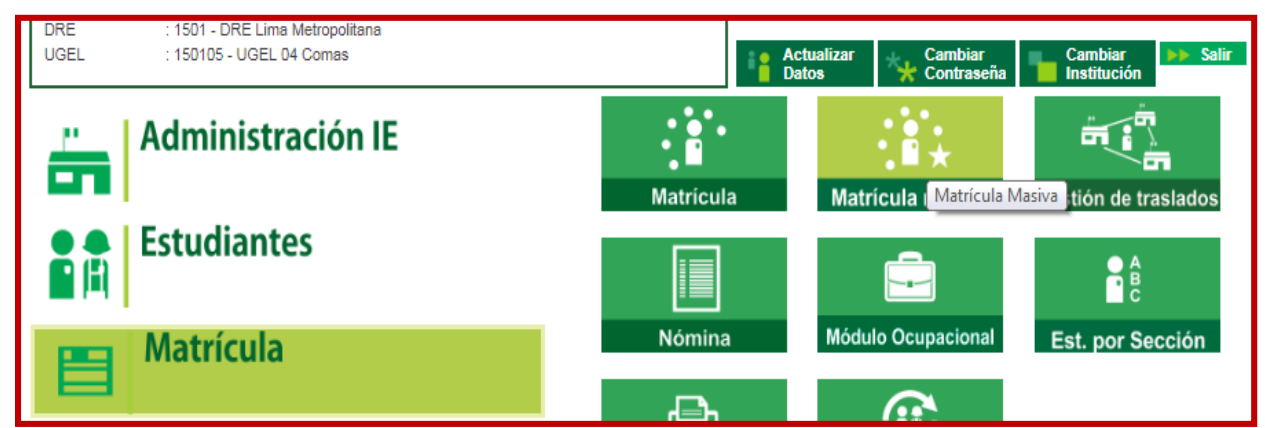

SELECCIONAR EL GRADO Y SECCIÓN **(RECONOCERÁ TODOS LOS ESTUDIANTES DEL AÑO ANTERIOR MATRICULADOS EN LA I.E)** SELECCIONAMOS ESTUDIANTE QUE ASISTE FISICAMENTE Y DAMOS RATIFICACION DE MATRICULA. AUTOMATICAMENTE SE MATRICULARÁN LOS ESTUDIANTES EN EL AÑO 2020.

| Matrícula > Matrícula Masiva                                                                                                    |                       |
|----------------------------------------------------------------------------------------------------|-----------------------|
| Matrícula Masiva                                                                                                    |                       |
| IMPORTANTE                                                                                                    |                       |
| La matrícula masiva se encuentra habilitada únicamente para los estudiantes que cumplan las siguientes condiciones:                                                                                                    |                       |
| <ul> <li>Debe tener situación final APROBADO o DESAPROBADO en la matrícula del año anterior inmediato.</li> <li>No debe estar matriculado en el año escolar seleccionado.</li> <li>El DNI del estudiante se encuentre validado con el RENIEC.</li> <li>Cumplir al 31 de marzo del presente año, la edad cronológica requerida para el grado o edad.</li> </ul> | OIO                   |
| Los estudiantes que no cumplan las condiciones descritas, deberán ser matrículados por la opción Matrícula Individual.<br>Fecha de Matrícula 11-03-2019                                                                                                    | DAR CLIC              |
| Seleccionar                                                                                                    | SOLO                  |
| * Ingresar datos obligatorios.                                                                                                    | AQUELLOS              |
| Grado/Edad a matricular: SEGUNDO V Sección: 2A V Listar Estudiantes                                                                                                    | QUE HAN<br>RATIFICADO |
| Ratificar Matrículas                                                                                                    |                       |
| Nro         DNI         Código Estudiante         Apellidos y Nombres         Gradoledad<br>(Año Anterior)         Sección<br>(Año Anterior)         Validación DNI                                                                                                    |                       |
| 1 768854: 00000076885435 RAMIREZ ALEJOS SEBASTIAN PRIMERO A VALIDADO                                                                                                    |                       |
| 1 768854: 00000076885 GUARDIA ROJAS MARIANA PRIMERO A VALIDADO                                                                                                    |                       |

OF. SIAGIE UGEL-04

PAGINA WEB: <u>www.siagieugel04.jimdo.com</u>

Horario de Atención: 08:30 am a 05:00 pm

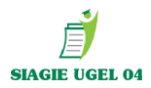

# GENERAR NÓMINAS DE MATRÍCULA 2020

#### MATRÍCULA/ NÓMINA/ NÓMINA DE MATRÍCULA

| DRE<br>UGEL | : 1501 - DRE Lima Metropolitana<br>: 150105 - UGEL 04 Comas |                                      | Actualizar<br>Datos | Cambiar<br>Contraseña | Cambiar Salir        |
|-------------|-------------------------------------------------------------|--------------------------------------|---------------------|-----------------------|----------------------|
| ő           | Administración IE                                           | Matrícul                             | a Mat               | rícula masiva         | Gestión de traslados |
|             | Estudiantes                                                 |                                      |                     | đ                     | A<br>B<br>C          |
|             | Matrícula                                                   | Nómina                               | a Módi              | ulo Ocupacional       | Est. por Sección     |
|             | Asistencia                                                  | Nómina<br>matríc<br>Nómina de matríc | na de Matrícula     | coontemgrese          |                      |

SELECCIONAMOS EL GRADO, LA SECCION Y SE PROCEDE A GENERAR LA NÓMINA OFICIAL 2020 DE CADA UNA DE LAS SECCIONES.

| C.M<br>Gestión :Pública - Sector Educación<br>Nivel Educativo Primaria<br>DRE/UGEL :1501 - DRE Lima Metropolitana/150105 - UGEL 04 C | Año Escolar 2020 T ERÚ Ministerio de Educación                |  |  |  |  |  |  |
|----------------------------------------------------------------------------------------------------|---------------------------------------------------------------|--|--|--|--|--|--|
| Nómina > Generación y envío de Nó                                                                                                    | mina de Matrícula                                             |  |  |  |  |  |  |
| Generación y envío de Nómina de Matrícula                                                                                            |                                                               |  |  |  |  |  |  |
|                                                                                                    | Datos de Aprobación Nómina :                                  |  |  |  |  |  |  |
| Grado:                                                                                                    | Responsable de la matrícula :                                 |  |  |  |  |  |  |
| PRIMERO *                                                                                                    | SARITA MAYTA RAMIREZ                                          |  |  |  |  |  |  |
| Sección:                                                                                                    | R.D. Institucional :                                          |  |  |  |  |  |  |
| 1A 🗸                                                                                                    | 015-2020                                                      |  |  |  |  |  |  |
| Formato:                                                                                                    | Fecha de Aprobación :                                         |  |  |  |  |  |  |
| Nómina de Matrícula 👻                                                                                                    | 30/03/2020                                                    |  |  |  |  |  |  |
|                                                                                                    | Estos datos se pueden actualizar en el registro de la sección |  |  |  |  |  |  |
| Las nóminas de matrícula son aprobadas p                                                                                             | oor el/a director/a de la IE mediante el SIAGIE               |  |  |  |  |  |  |
|                                                                                                    |                                                               |  |  |  |  |  |  |
|                                                                                                    | 🔳 Generar Nómina                                              |  |  |  |  |  |  |
|                                                                                                    |                                                               |  |  |  |  |  |  |

OF. SIAGIE UGEL-04

PAGINA WEB: <u>www.siagieugel04.jimdo.com</u>

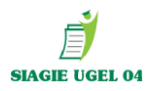

#### GENERAMOS LA NOMINA DE MATRÍCULA, OBSERVAR EL BORRADOR Y VERIFICAR QUE TODOS LOS DATOS ESTUVIERAN CORRECTAMENTE VALIDADOS Y PROCEDER APROBAR NÓMINA.

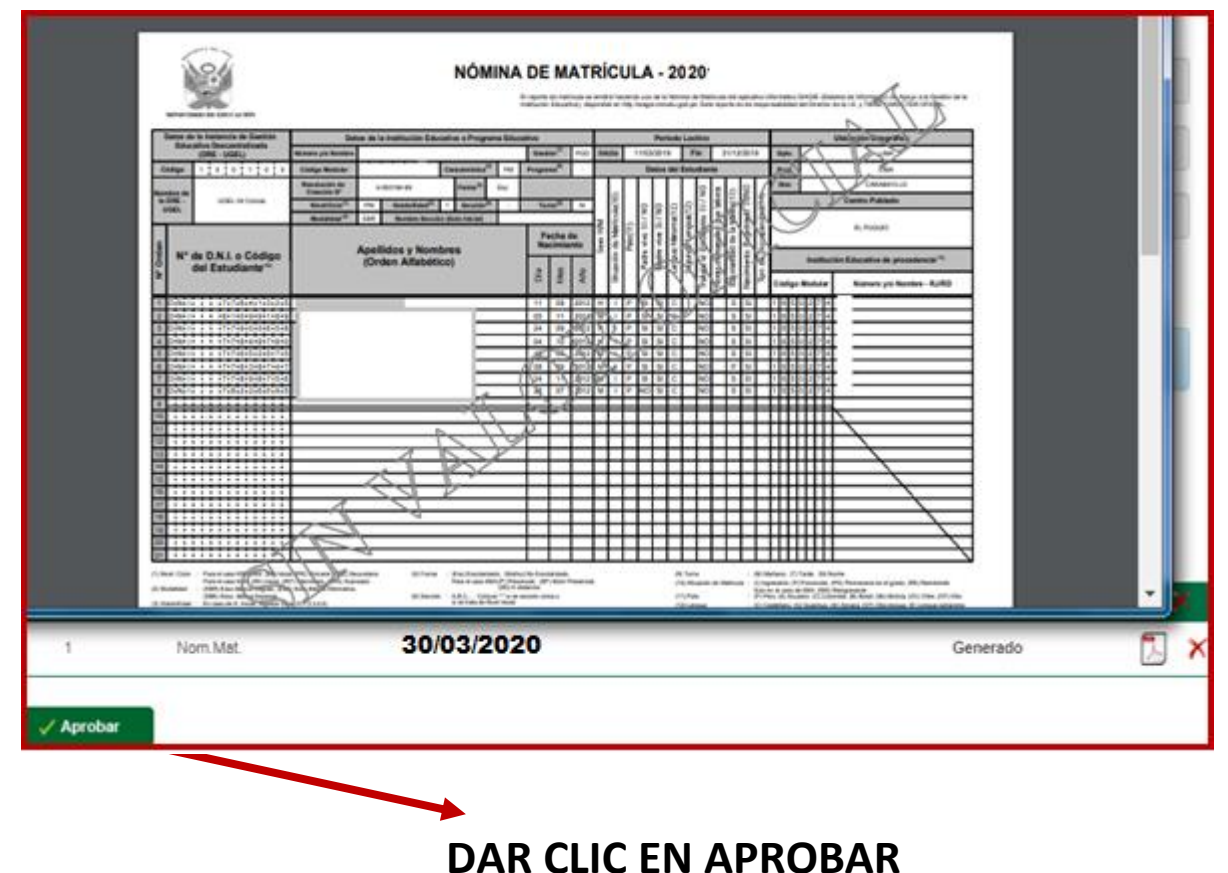

DAR CLIC LIN AFRODA

PROCEDER APROBAR LAS NÓMINAS DE MATRICULA 2020.

# **IMPORTANTE:**

IE. PÚBLICA Y PRIVADA CON LA APROBACIÓN DE LAS NÓMINAS OFICIALES 2020, ESTARA CUMPLIMIENDO CON LA FORMALIDAD DE LA MATRÍCULA DE LOS ESTUDIANTES.

#### **OBLIGATORIO APROBACIÓN NÓMINAS 2020**

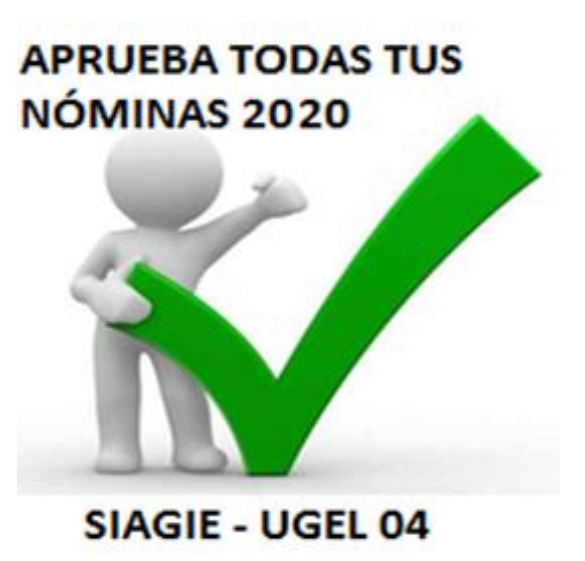

OF. SIAGIE UGEL-04

PAGINA WEB: <u>www.siagieugel04.jimdo.com</u>

Horario de Atención: 08:30 am a 05:00 pm